| Zoom Cloud Meetings |                           | – 🗆 X |
|---------------------|---------------------------|-------|
|                     | zoom                      |       |
|                     |                           | 2     |
|                     | Join a Meeting<br>Sign In | -     |
|                     |                           |       |
|                     |                           |       |
|                     | Version: 5.9.1 (2581)     |       |

ขั้นตอนการเข้าสอบวัดความรู้ภาษาอังกฤษ ตามมาตรฐาน CEFR

- 1. เข้าระบบ zoom
- 2. คลิก Join a Meeting

| Join Meetin               | g                                | Meeting ID           |
|---------------------------|----------------------------------|----------------------|
| Meeting ID or Per         | sonal Link Name 🔹 👻              |                      |
| Krisada Nualnang          | วุ มหร.อีสาน วงะสุรินหรั         | <br>ตั้งชื่อเข้าห้อง |
| 🕝 Remember my na          | me for future meetings           |                      |
| Don't connect to a        | udio                             |                      |
| 🗍 Turn off my video       |                                  |                      |
| By clicking "Join", you a | gree to our Terms of Service and |                      |

 หลังจากคลิกปุ่ม Join a Meeting จะปรากฏหน้าต่าง Join a Meeting ให้ผู้เข้าสอบ กรอกเลข Meeting ID : 978 5238 1324 และตั้งชื่อ สำหรับการเข้าห้องสอบ ดังภาพที่ 4

| Zoom X                                                                       |   |
|------------------------------------------------------------------------------|---|
| Join Meeting                                                                 |   |
| 978 5238 1324                                                                | 4 |
| MGT1 นายกฤษฎา นวลนาง                                                         |   |
| Remember my name for future meetings                                         |   |
| Don't connect to audio                                                       |   |
| Turn off my video                                                            |   |
| By clicking "Join", you agree to our Terms of Service and Privacy Statement. |   |
| Join Cancel                                                                  |   |
|                                                                              |   |

4.ตัวอย่างการกรอก Meeting ID และชื่อสำหรับเข้าห้องสอบ

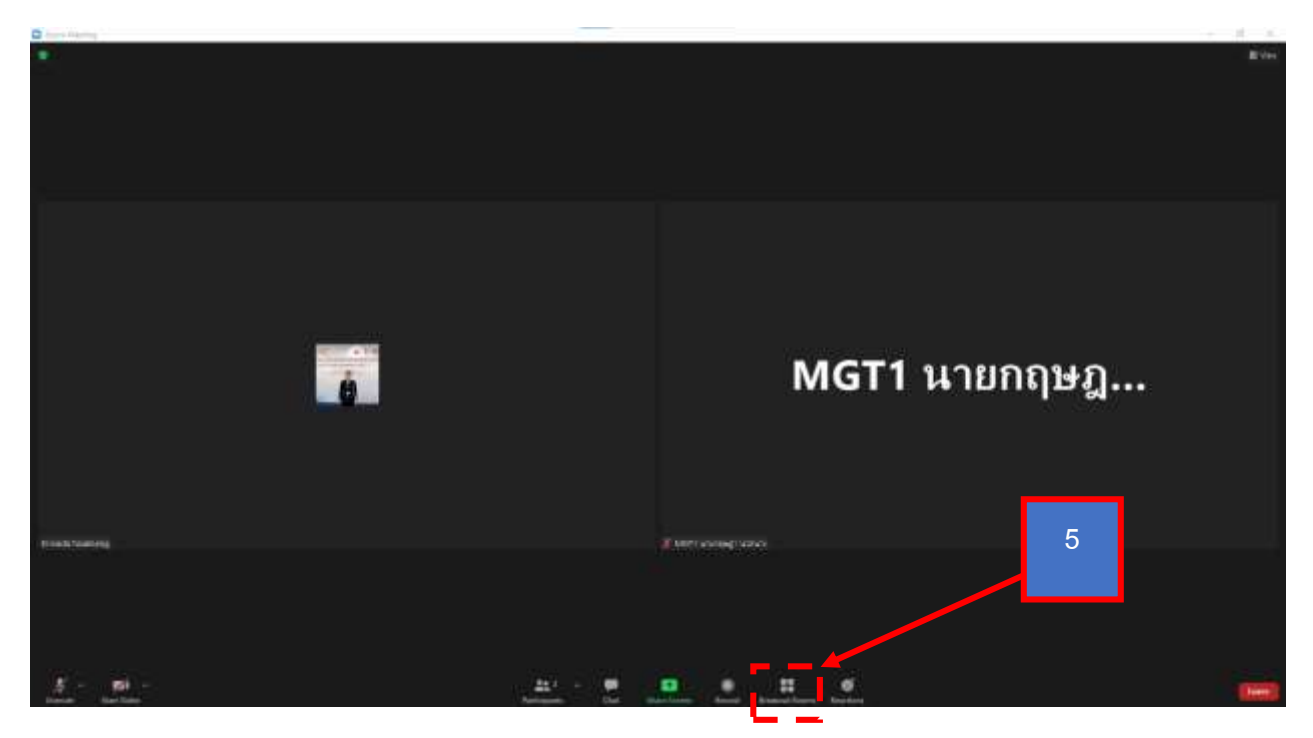

5. หลังจากเข้าห้องสอบ ให้ผู้เข้าสอบคลิกเมนู Breakout Rooms ด้านล่าง

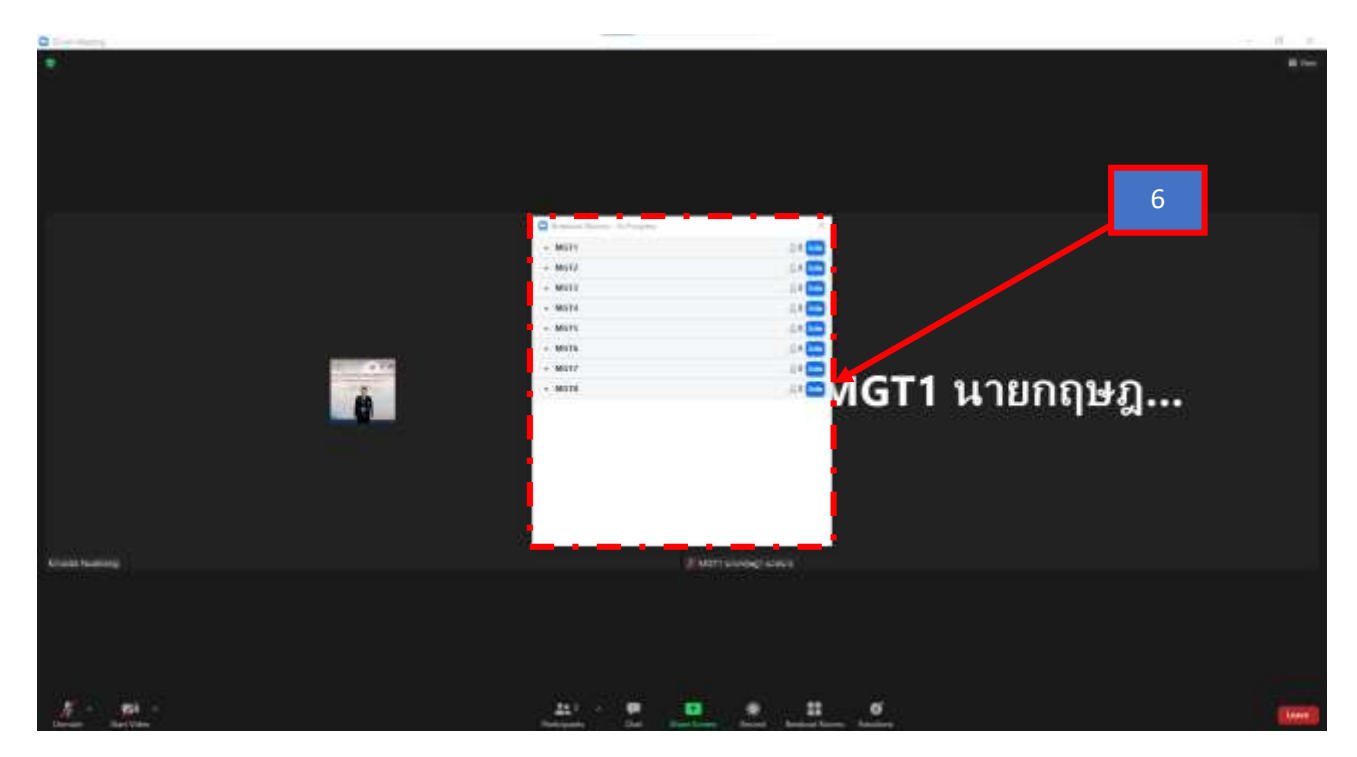

6. จะปรากฏหน้าต่าง Breakout Rooms ให้ผู้เข้าสอบเลือกห้องสอบตามประกาศหรือตามที่ผู้ควบสอบ แจ้ง

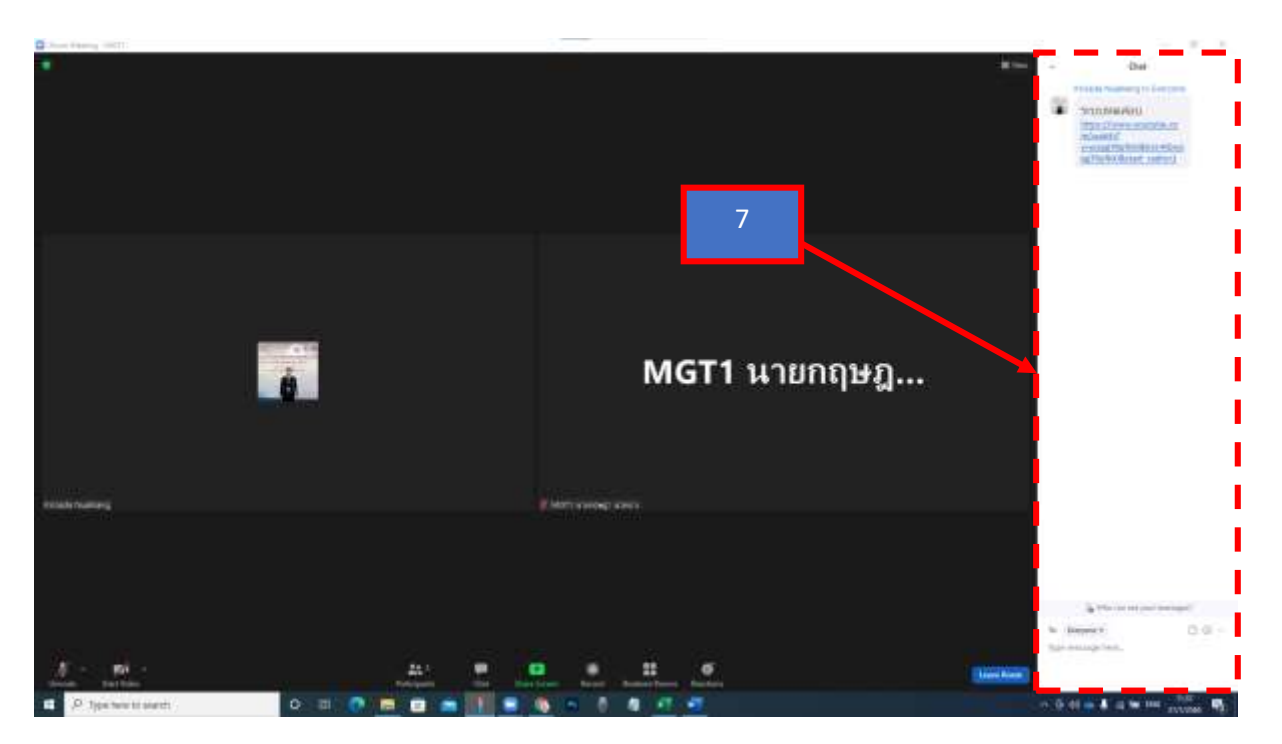

 อาจารย์คุมห้องสอบ จะส่งลิ้งค์ระบบสอบวัดความภาษาอังกฤษ ตามมาตรฐาน CEFR เพื่อเข้าทำ ข้อสอบในห้อง Chat ของห้อง Breakout Rooms หลังจากที่ผู้เข้าสอบได้รับลิ้งค์แล้วคลิกที่ลิงค์เพื่อเข้าสู่ หน้าจอระบบสอบวัดความภาษาอังกฤษ ตามมาตรฐาน CEFR ดังภาพที่ 8

| Placem                                                                                                    | ent Test |  |
|----------------------------------------------------------------------------------------------------|----------|--|
| and the second second se |          |  |
|                                                                                                    | -        |  |
|                                                                                                    |          |  |
| + Dataserselle                                                                                                    |          |  |
|                                                                                                    |          |  |
| a full start and                                                                                                    |          |  |
|                                                                                                    |          |  |
| Balladaul.                                                                                                    |          |  |
| with (Phalawel)                                                                                                    | +)       |  |
| - Automation                                                                                                    |          |  |
| Conference of the second second second                                                                                                    |          |  |
|                                                                                                    |          |  |
|                                                                                                    |          |  |
|                                                                                                    |          |  |

8. หน้าต่างระบบทดสอบ CEFR

|   | Placement Test                |          |   |
|---|-------------------------------|----------|---|
|   | tas +                         |          |   |
|   | repage toward                 |          |   |
|   | reget/7123052002%ve@getal.com |          | 9 |
|   | ngtl222ata802Nvglqnal.com     |          |   |
|   | +85 (Nutring                  | <b>-</b> |   |
|   | (81754807)                    |          |   |
|   | (Instantionaux)               | - I      |   |
|   | evening to                    | - I      |   |
|   | Ceo                           | I        |   |
|   |                               | 1        |   |
| _ |                               |          |   |

## 9 .ให้ผู้เข้าสอบกรอกข้อมูล

ชื่อ นายกฤษฎา นวลนาง

E mail <u>mgt5723230520027Pre@gmail.com</u> (อีเมล์ ตามประกาศ รายชื่อผู้เข้าสอบ หรือผู้คุมสอบชี้แจง)

กำหนดไว้ที่รายชื่อผู้สอบ)

เบอร์ 087 7540077

## หลังจากกรอกข้อมูลครบถ้วยให้คลิก ปุ่ม

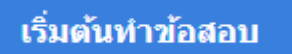

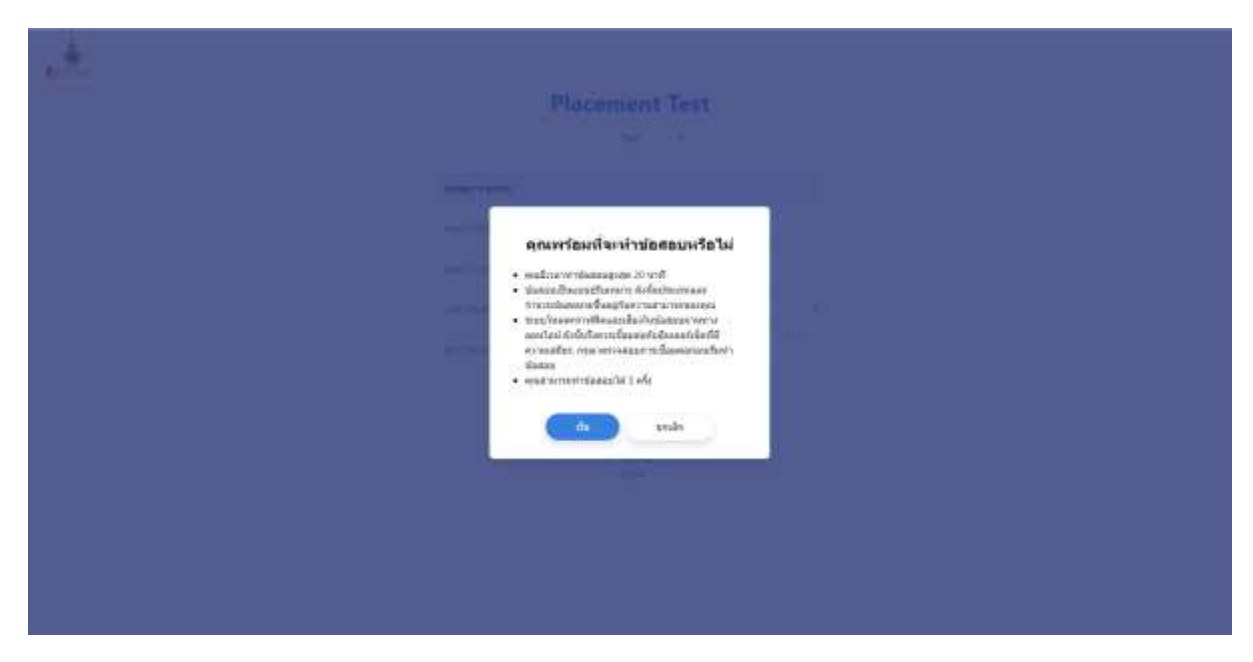

10. คำชี้แจงในการทำข้อสอบ

## คุณพร้อมที่จะทำข้อสอบหรือไม่

- คุณมีเวลาทำข้อสอบสูงสุด 20 นาที
- ข้อสอบเป็นแบบปรับเหมาะ ดังนั้นประเภทและจำนวนข้อสอบจะขึ้นอยู่กับความสามารถของคุณ
- ระบบโหลดกราฟฟิคและเสียงในข้อสอบผ่านทางออนไลน์ ดังนั้นจึงควรเชื่อมต่อกับอินเตอร์เน็ตที่ มีความเสถียร. กรุณาตรวจสอบการเชื่อมต่อก่อนเริ่มทำข้อสอบ
- คุณสามารถทำข้อสอบได้ 3 ครั้ง

| -    |                                   |
|------|-----------------------------------|
| -Mr- | ดูกเท่าข้อสอบเสร็จสิ้นแล้ว        |
|      | analise whoe standard educational |
|      |                                   |
|      |                                   |
|      |                                   |
|      |                                   |
|      |                                   |
|      |                                   |
|      |                                   |
|      |                                   |
|      |                                   |
|      |                                   |
|      |                                   |
|      |                                   |
|      |                                   |
|      |                                   |
|      |                                   |
|      |                                   |
|      |                                   |
|      |                                   |
|      |                                   |
|      |                                   |
|      |                                   |

หลังจากทำข้อสอบเสร็จ ให้ผู้เข้าสอบ "ยืนยัน" การทำข้อสอบ
เป็นอันเสร็จสิ้น
การทำข้อสอบแล้วออกจากระบบได้